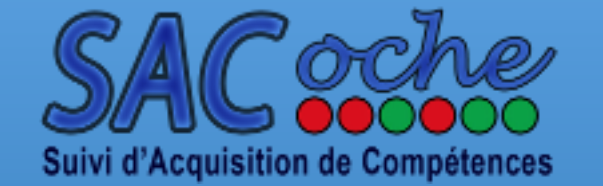

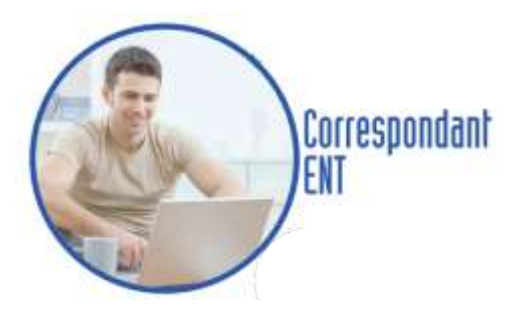

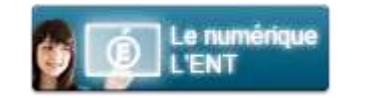

#### Intégration de sacoche

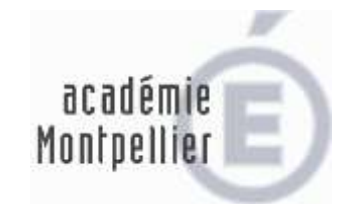

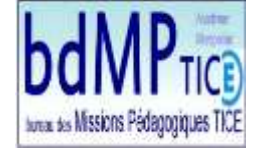

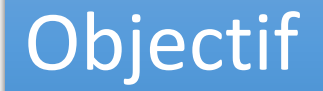

#### Intégrer Sacoche dans l'ENT avec authentification SSO

### Prérequis

- Demander l'ouverture de l'espace Sacoche propre à votre établissement auprès de « sacoche @ ac-montpellier.fr » ;
- Disposer du code administrateur de SACoche : celui-ci sera adressé à votre Chef d'Etablissement en réponse à la demande ci-dessus ;
- Disposer d'un accès à BEE et STS (ou des extractions qui seront précisées au sein de ce document).

# **ENT** Récupération des comptes

Connectez-vous à l'ENT avec un compte administrateur.

- 1. Menu [Administration] [Administration des comptes]...
- 2. Laissez les options par défaut et cliquez sur l'icône [Rechercher].
- 3. Puis sur l'icône [Extraction CSV Complète des identifiants].

Récupérez alors le fichier au format csv.

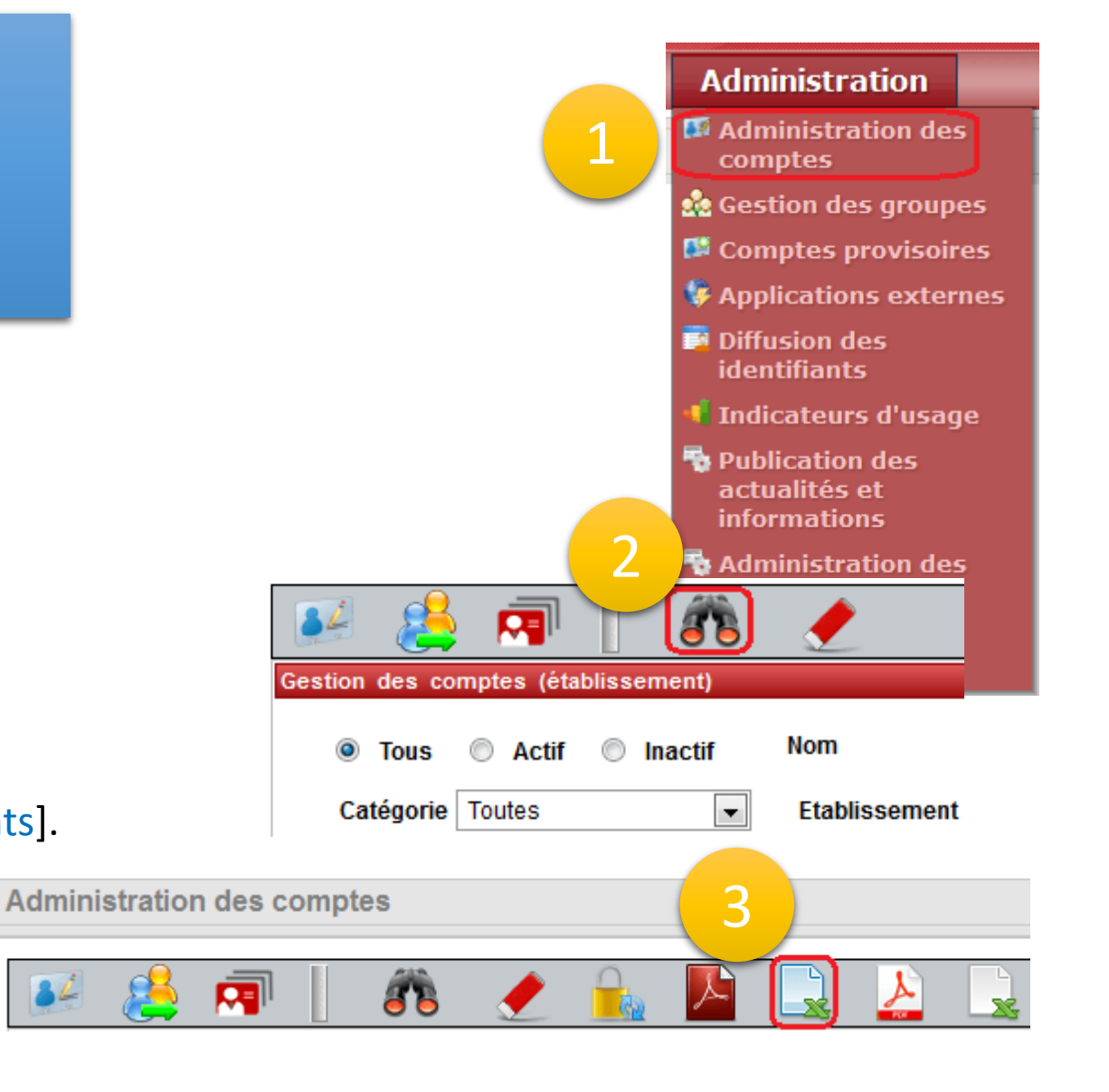

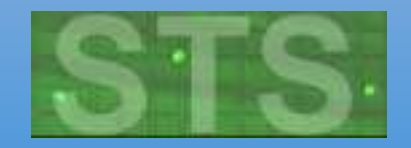

## Récupération des services des enseignants

Connectez-vous à ARENA avec un compte ayant au minimum un accès en modification à STS et en consultation à BEE.

Dans STS, menu [Exports / Emploi du temps]. Un fichier du type sts\_emp\_RNE\_2013.xml est téléchargé.

| Authentification                       |       |
|----------------------------------------|-------|
| Identifiant                            | eremy |
| Mot de Passe ou Passcode OTP           |       |
| Va                                     | lider |
| Besoin d'aide sur l'authentification ? |       |

| Exports     |                                                                       |
|-------------|-----------------------------------------------------------------------|
| Emploi du t | emps : Export vers l'emploi du temps                                  |
| Structure : | Export vers l'emploi du temps<br>Export de la totante de la structure |
| Services :  | Export des services                                                   |

### Récupération des comptes élèves et parents

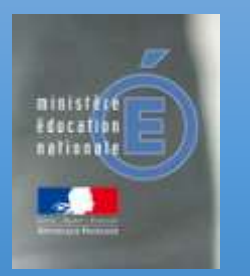

- 1. Dans SIECLE BEE : Menu [exportations / en XML / Elèves sans adresse].
- 2. Dans SIECLE BEE : Menu [exportations / en XML / Responsables avec adresse].

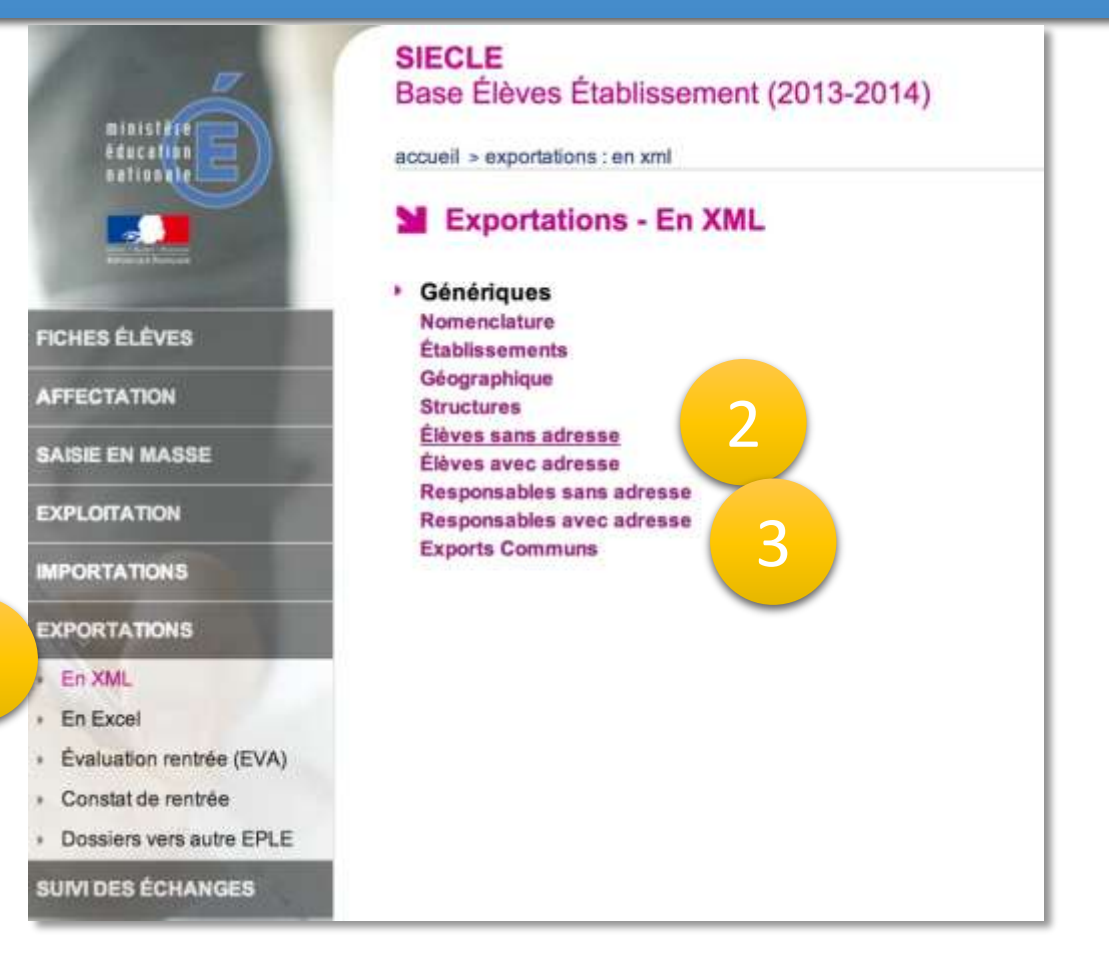

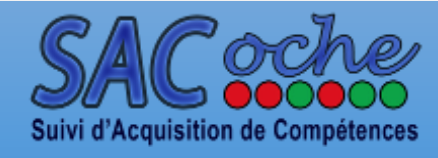

# Définir le mode d'accès

• Connectez-vous à l'url spécifique à l'établissement en « admin » :

exemple : <u>http://sacoche.ac-montpellier.fr/?id=123</u>

• Indiquez que la connexion s'effectue avec l'authentification de l'ENT : menu [Mode d'identification].

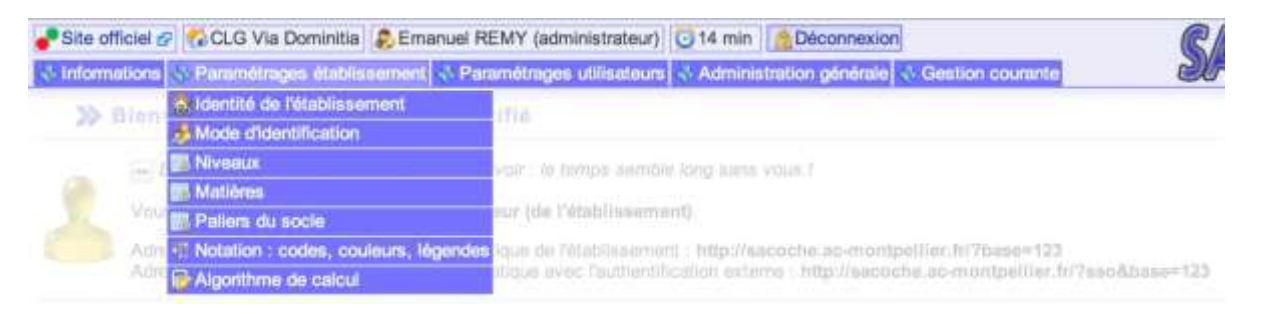

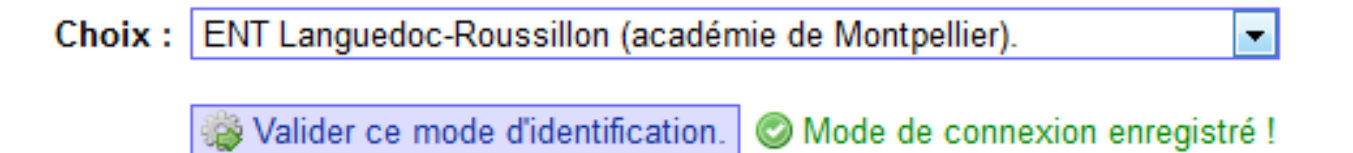

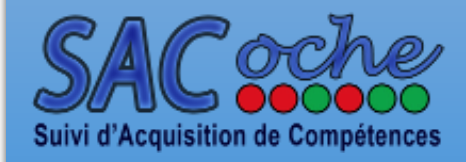

### Import des professeurs

Connectez-vous à SACoche avec le compte administrateur.

- 1. Menu [Importer des fichiers d'utilisateurs].
- 2. [Importer des professeurs...]
- De nombreuses étapes de validation-vérification vont se dérouler durant lesquelles vous devrez cocher les divisions, groupes, utilisateurs que vous souhaitez importer. Sélectionnez à priori systématiquement l'ensemble des données.
- À l'étape 5, un avertissement concernant les mots de passe des nouveaux utilisateurs vous est adressé.
  Ignorez-le et passez à l'étape 6.

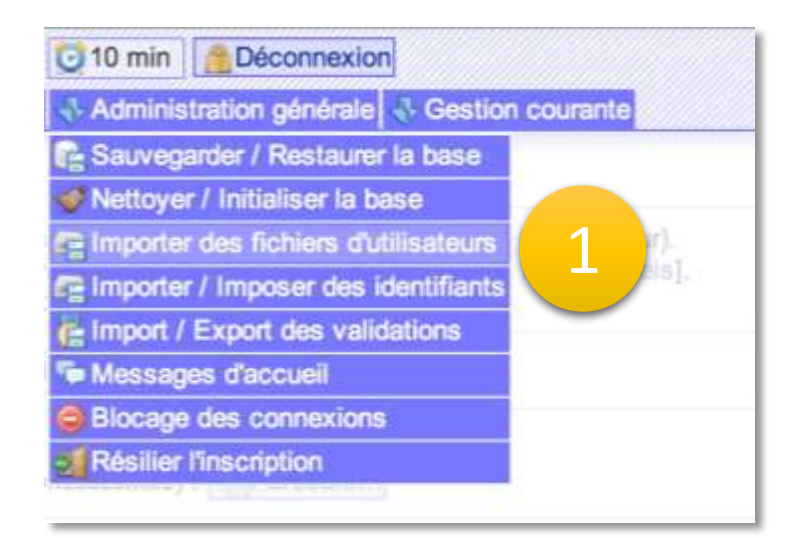

#### >> Importer des fichiers d'utilisateurs

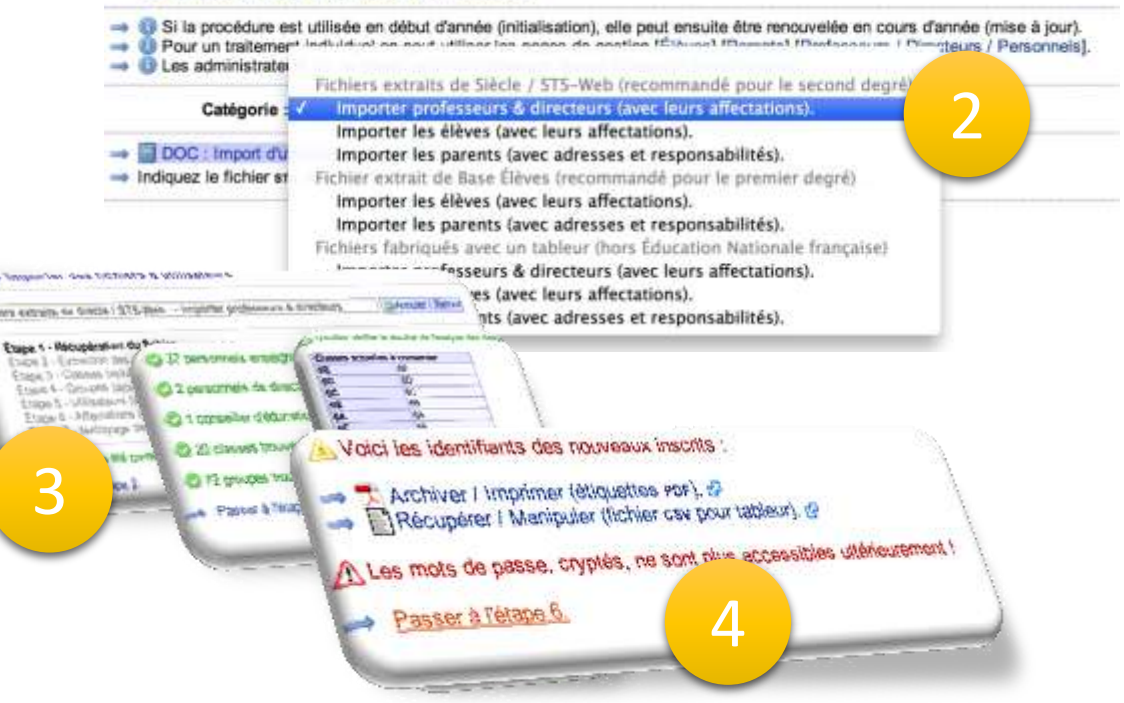

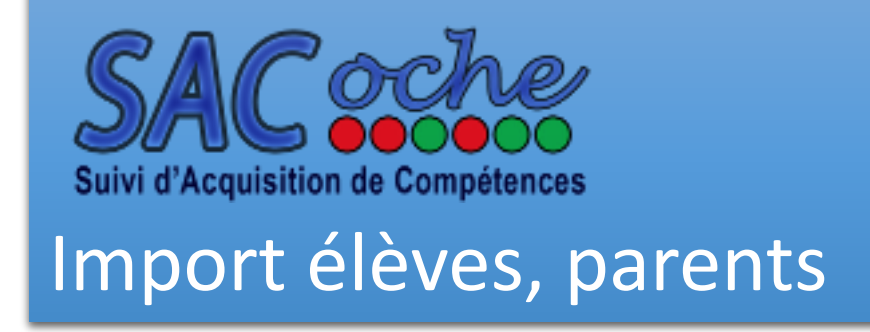

Réitérez l'opération pour les élèves et les parents.

- 1. Menu [Importer des fichiers d'utilisateurs].
- 2. [Importer des ...]:
- De nombreuses étapes de validation-vérification vont se dérouler durant lesquelles vous devrez cocher les divisions, groupes, utilisateurs que vous souhaitez importer. Sélectionnez systématiquement l'ensemble des données. Cliquez sur passer à l'étape suivante en bas de page.
- 4. Un avertissement concernant les mots de passe des nouveaux utilisateurs vous est adressé. Ignorez-le et passez à l'étape suivante.

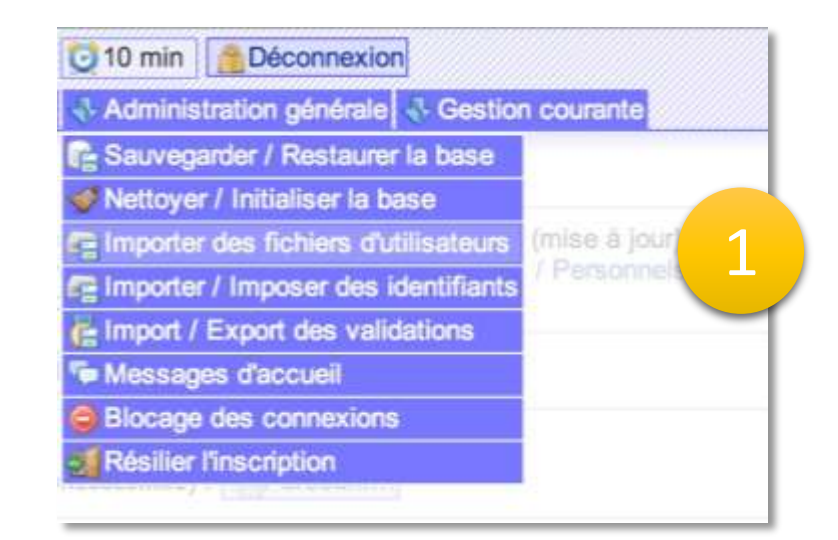

#### >> Importer des fichiers d'utilisateurs

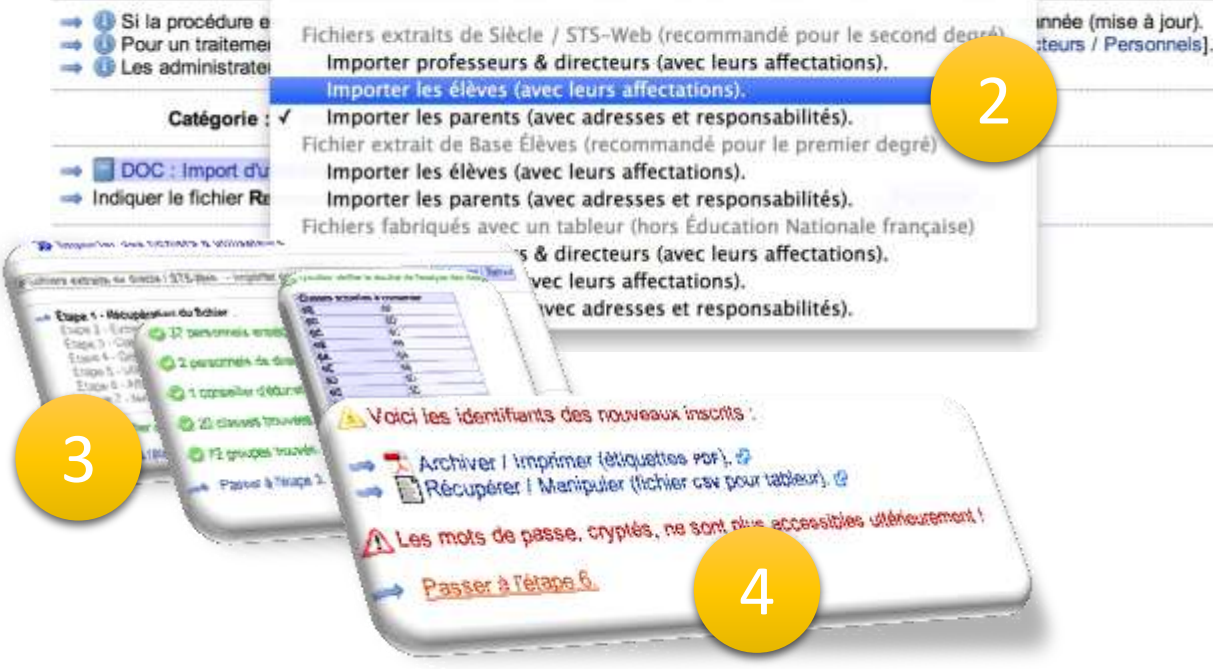

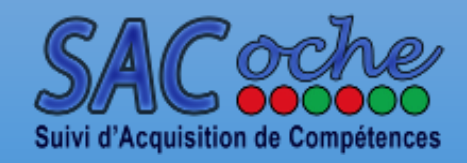

# Unification des identifiants

- Menu [Importer / Imposer des identifiants] [Importer / Imposer les identifiants d'un ENT].
- 2. Cliquez sur [Parcourir...] et transférez le fichier précédent.
- 3. La comparaison s'effectue à partir des noms et prénoms : il peut falloir traiter manuellement quelques cas d'homonymies.

| 过 30 m  | iin. Acconnexion             |         |            |
|---------|------------------------------|---------|------------|
| 😽 Adm   | inistration générale 😽 (     | Gestior | o courante |
| R Sauv  | vegarder / Restaurer la t    | base    |            |
| 💞 Netto | oyer / Initialiser la base   |         |            |
| 膏 Impo  | orter des fichiers d'utilisa | ateurs  | 1          |
| 😭 Impo  | orter / Imposer des ident    | ifiants |            |
| 🚰 Impo  | ort / Export des validatio   | ns      |            |
| 두 Mes   | sages d'accueil              | 1       |            |
| Bloc    | age des connexions           |         |            |
| 🛃 Rési  | lier l'inscription           |         |            |

#### >>> Importer / Imposer des identifiants

Deur un traitement individuel on peut utiliser les pages de gestion [Élèves] [Parents] [Prof (Deue administrateurs ne se gèrent qu'individuellement depuis la page [Gérer les administrateurs)

| Générer de nouveaux identifiants SACoche.<br>Importer / Imposer des identifiants SACoche.<br>Récupérer les identifiants du LCS.<br>Récupérer les identifiants d'ARGOS. |   |
|----------------------------------------------------------------------------------------------------|---|
| Importer / Imposer les identifiants d'un ENT.                                                                                                    | 2 |
| Récupérer les identifiants de Gepi.                                                                                                    |   |

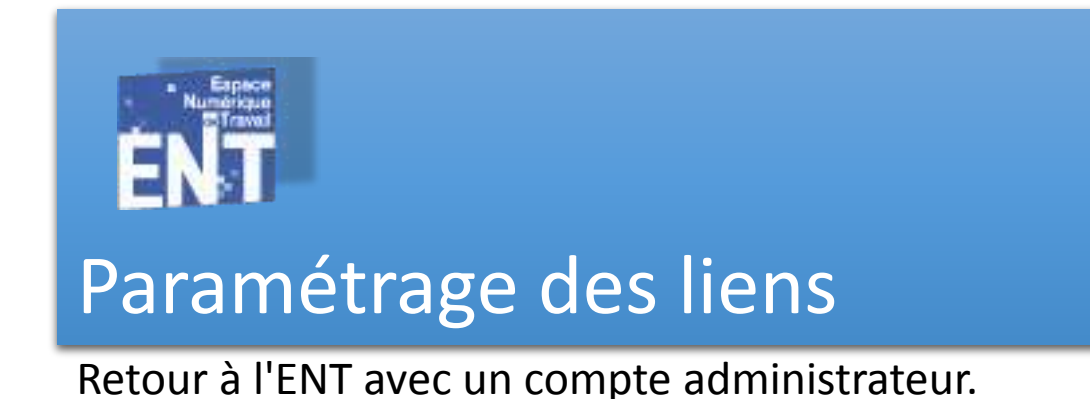

- 1. Rendez-vous dans le menu [Administration] [Applications externes], deuxième page.
- 2. Cliquez sur le bouton de configuration du lien « SACoche »
- 3. Sélectionnez tout.

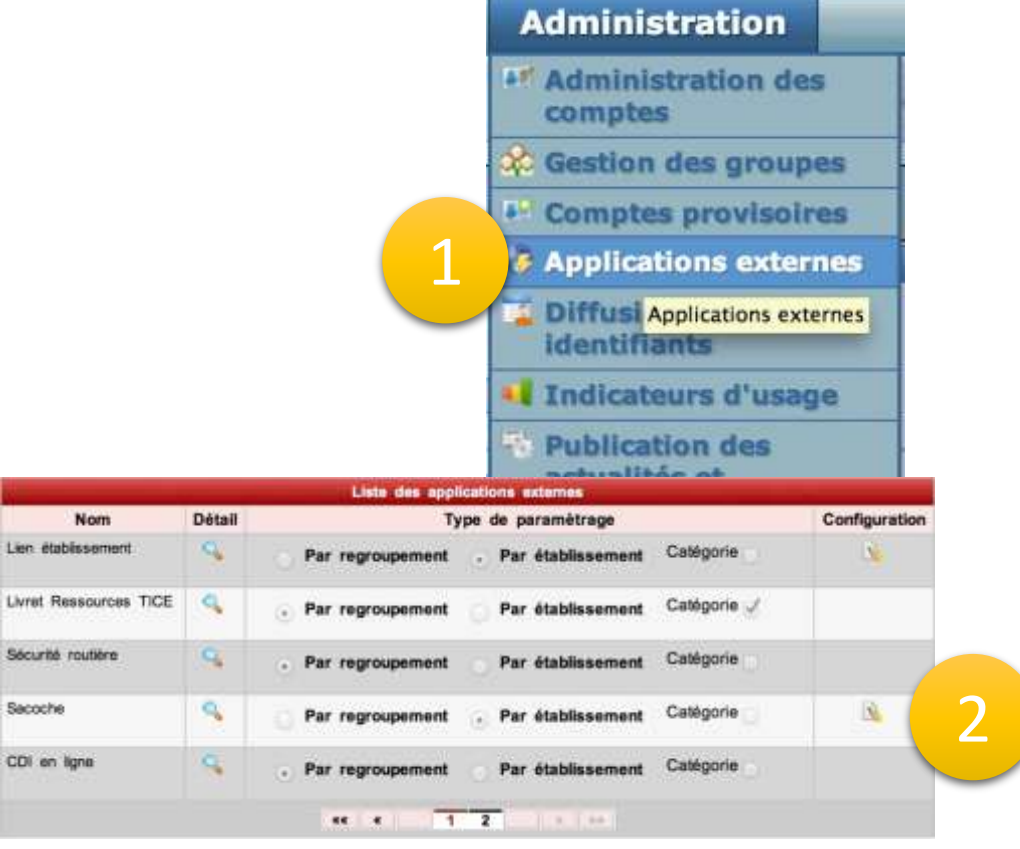

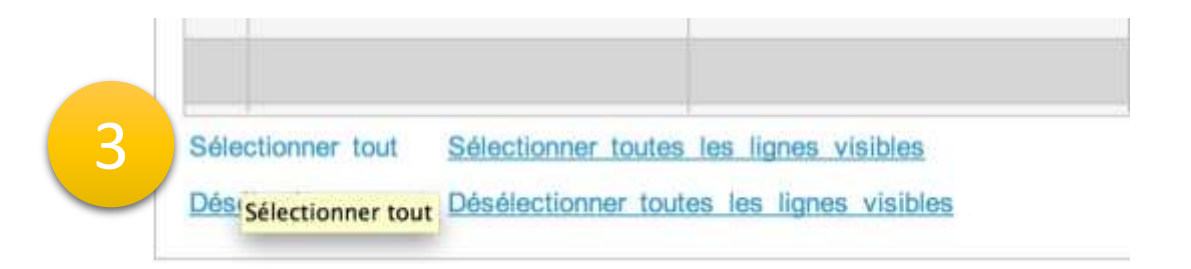

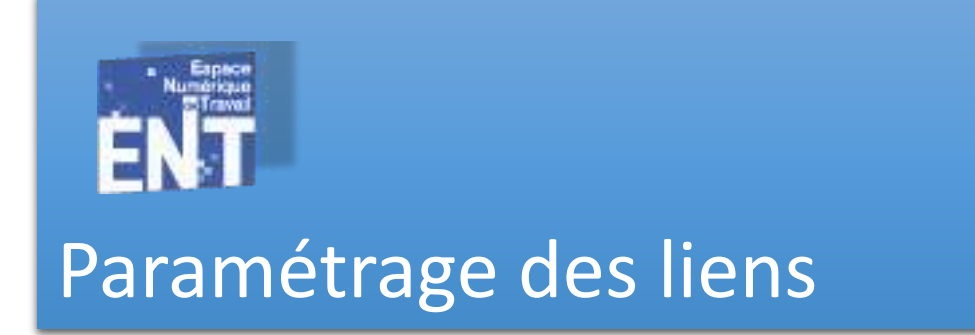

- 4. Cliquez sur modifier un ensemble de liens.
- 5. Saisissez l'URL spécifique de l'établissement : le nombre à ajouter après « base= ».

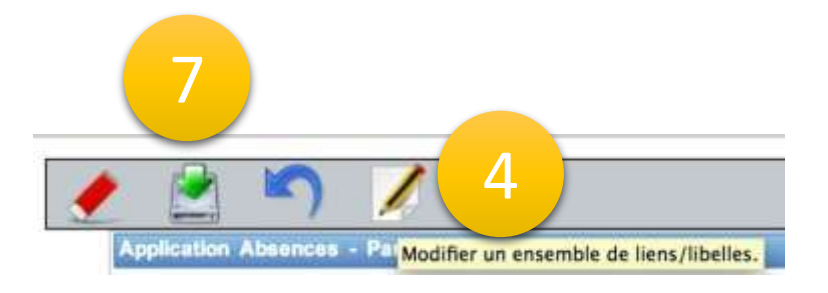

- 6. Validez.
- 7. Enregistrez.

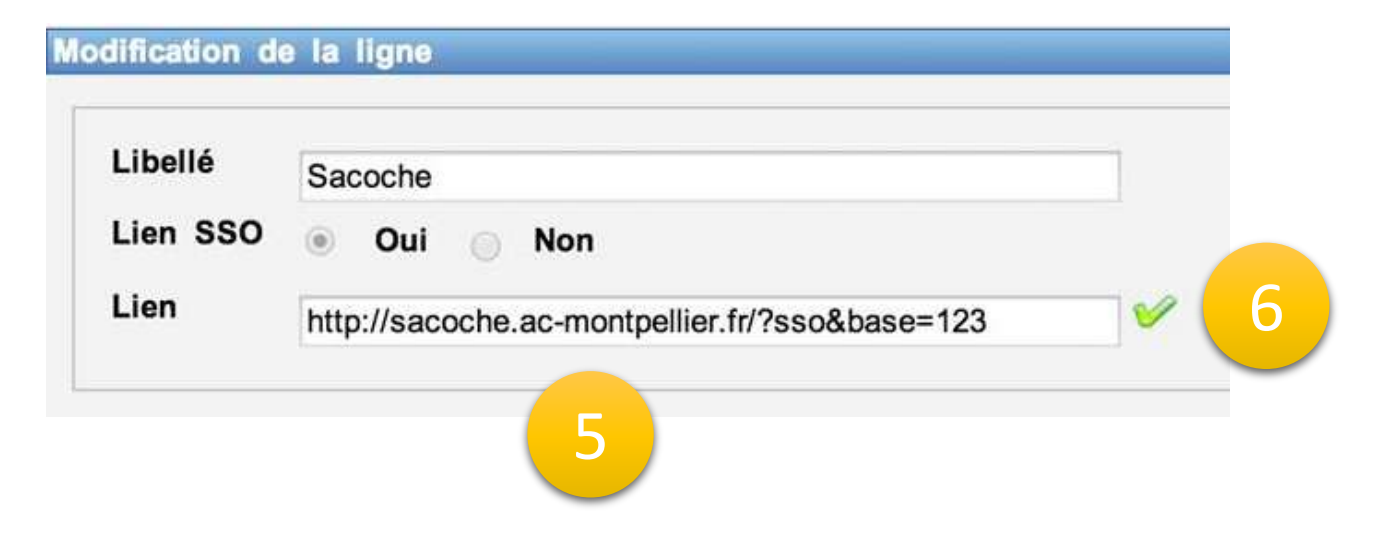

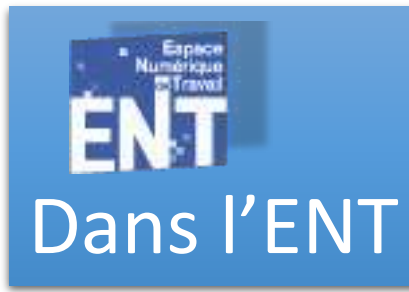

Dans le menu « Bureau », cliquez sur « SACoche ». Vous êtes connecté...

Il reste à chaque utilisateur à importer son référentiel de compétences, définir ses évaluations...

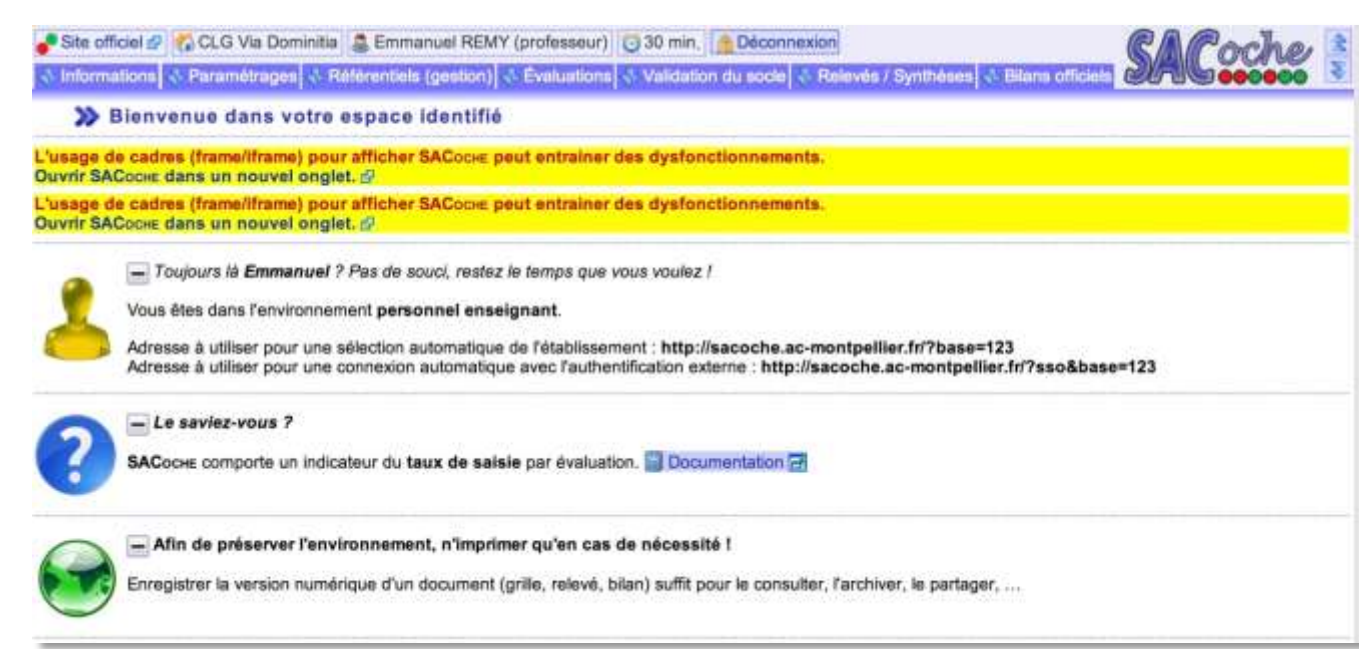

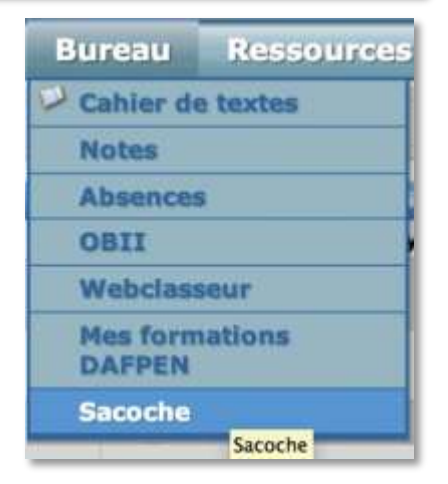

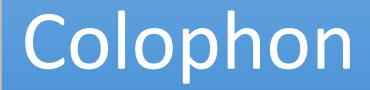

• Ce guide est mis à disposition selon les termes de la <u>licence</u> <u>Creative</u> <u>Commons</u>.

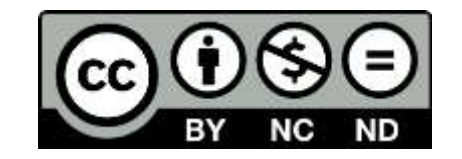